# G-Port での授業情報確認について

## ■ 授業情報の確認方法

履修している科目の、休講・補講・教室変更や、レポート課題等の情報が、ログイン後に表示される「講義のお知らせ」欄に表示されます。

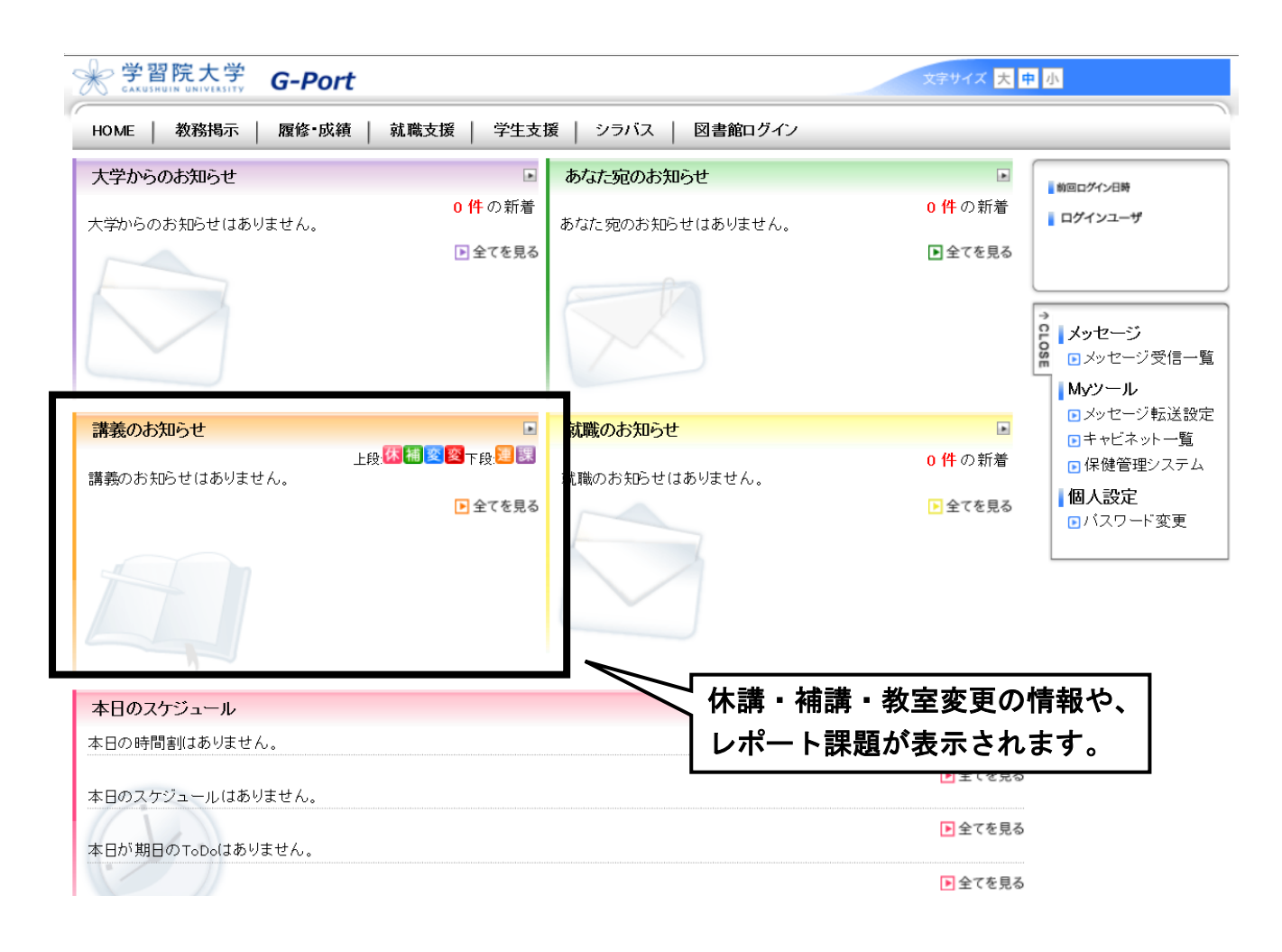

### ■ 教室・シラバスの確認方法

※ 教室は、学生センター教務課窓口に設置している授業時間割冊子でも確認いただけます。

#### HOME 画面から「シラバス検索」をクリック。

| 1 | 学習院大学 G-Port        |                      |                    | 文字サイズ <mark>大</mark> 中 | 小代行終了    |
|---|---------------------|----------------------|--------------------|------------------------|----------|
|   | HOME   教務揭示   履修•成績 | 就職支援   学生支援          | ₹   シラバス   図書館ログイン |                        |          |
| ĺ | 大学からのお知らせ           | Þ                    | シラバス検索<br>あせ       | ۲                      | 前回ログイン日時 |
|   | 大学からのお知らせはありません。    | <mark>0 件</mark> の新着 | あなた宛のお知らせはありません。   | <mark>0 件</mark> の新着   | ログインユーザ  |
|   |                     | ▶ 全てを見る              |                    | ▶ 全てを見る                |          |

### ② 交流科目で「f-Campus」を選択。

## その後、講義名、教員名等の条件を入力してから、「シラバスを検索する」をクリック。

| <u>シラバス検索</u>                              | 前回ログイン日時                  |
|--------------------------------------------|---------------------------|
| 検索条件                                       |                           |
| 📏 シラバスを検索する年度を選択し、各検索条件を入力して検索してください。      | ₽↓検索する                    |
| 2018 🗸 年度                                  | シラバス検索<br>・ 全文検索<br>お気に入り |
| 🥌 シラバス検索条件                                 | ■お気に入り                    |
| 講義名 (部分一致)                                 |                           |
| 教員名 (部分一致)                                 |                           |
| キーワード 全てを含む ∨                              |                           |
| 開講期間未選択 ✓                                  |                           |
| -未選択       交流科目       t-Campus       大学院交流 |                           |
| キャンパス -未選択 イ                               |                           |
| 対象学年未選択 ✔                                  |                           |

### ③ 確認したい科目名をクリック。

#### 講義一覧

🔎 シラバスを参照する講義名をクリックしてください。

1-10件表示/193件中 1 2 3 4 5 6 7 8 9 10 … 次の10件≫ 10 ✔ 件表示

※ 交流科目 Ff-Campus 院大学院交流

| No | 講義コード     |     | 講義名 | 交流科目 | 開講期間曜日・時限  | 担当教員   |
|----|-----------|-----|-----|------|------------|--------|
| 1  | U1011101  | 刑法工 |     | F    | 通年 木曜日 2時限 | 鎮目 征樹  |
| 2  | U10131101 | 商法Ⅱ |     | F    | 通年 水曜日 1時限 | 小塚 荘一郎 |

④ 選択した科目の教室・シラバスを確認できます。

| シラバス参照                             |                 |             |  |  |
|------------------------------------|-----------------|-------------|--|--|
| ◆ 検索結果一覧へ戻る                        |                 | ≫ お気に入りに追加す |  |  |
| 講義コード /Subject Code                | U110111101      |             |  |  |
| 科目ナンバリング/Course Numbering          | 011A240         |             |  |  |
| 科目名(正式)/Legal Name of Subject      | 刑法Ⅱ             |             |  |  |
| 英文科目名/Name of Subject<br>[English] | Criminal Law: I |             |  |  |
| 担当者名/Instructor                    | <u>鎮目 征樹</u>    |             |  |  |
| 単位/Credits                         | 4               | 教室も確認できます   |  |  |
| 時間割/Class Schedule                 | 通年木曜日 2時限西5-201 |             |  |  |
| ■提見/Subtitle<br>Brief Title        | 刑法各論            |             |  |  |

# ■ 詳細な使用方法

より詳細な使用方法については、「キャビネット一覧」に格納されている操作マニュアルを参照 してください。

| 学習院大学 G-Port                                       | 文字サイズ 大中                                           | 字サイズ <mark>大 中</mark> 小 |                           |                                                                                |  |  |
|----------------------------------------------------|----------------------------------------------------|-------------------------|---------------------------|--------------------------------------------------------------------------------|--|--|
| HOME   教務掲示   履修・成績   就職支援   学生支援   シラバス   図書館ログイン |                                                    |                         |                           |                                                                                |  |  |
| 大学からのお知らせ                                          | ۲                                                  | あなた宛のお知らせ               |                           | 前回ログイン日時                                                                       |  |  |
| 大学からのお知らせはありません。                                   | <mark>0 件</mark> の新着                               | あなた宛のお知らせはありません。        | <mark>0 件</mark> の新着      | ログインユーザ                                                                        |  |  |
|                                                    | ▶ 全てを見る                                            |                         | ▶ 全てを見る                   |                                                                                |  |  |
|                                                    |                                                    | ++1                     | ネット一覧                     | <ul> <li>メッセージ</li> <li>メッセージ受信一覧</li> <li>Myソール</li> <li>メッセージ転送数字</li> </ul> |  |  |
| 講義のお知らせ                                            | ۲                                                  | 就職のお知らせ                 |                           | <ul> <li>キャビネット一覧</li> </ul>                                                   |  |  |
| -<br>講義のお知らせはありません。                                | <sub>上段:</sub> 休福室 図 <sub>下段,</sub> 漫 課<br>● 全てを見る | 就職のお知らせはありません。          | 0 <b>件</b> の新着<br>▶ 全てを見る | <ul> <li>□ 床延管理ンスノム</li> <li>■ 個人設定</li> <li>■ バスワード変更</li> </ul>              |  |  |
|                                                    |                                                    |                         |                           | 以上                                                                             |  |  |